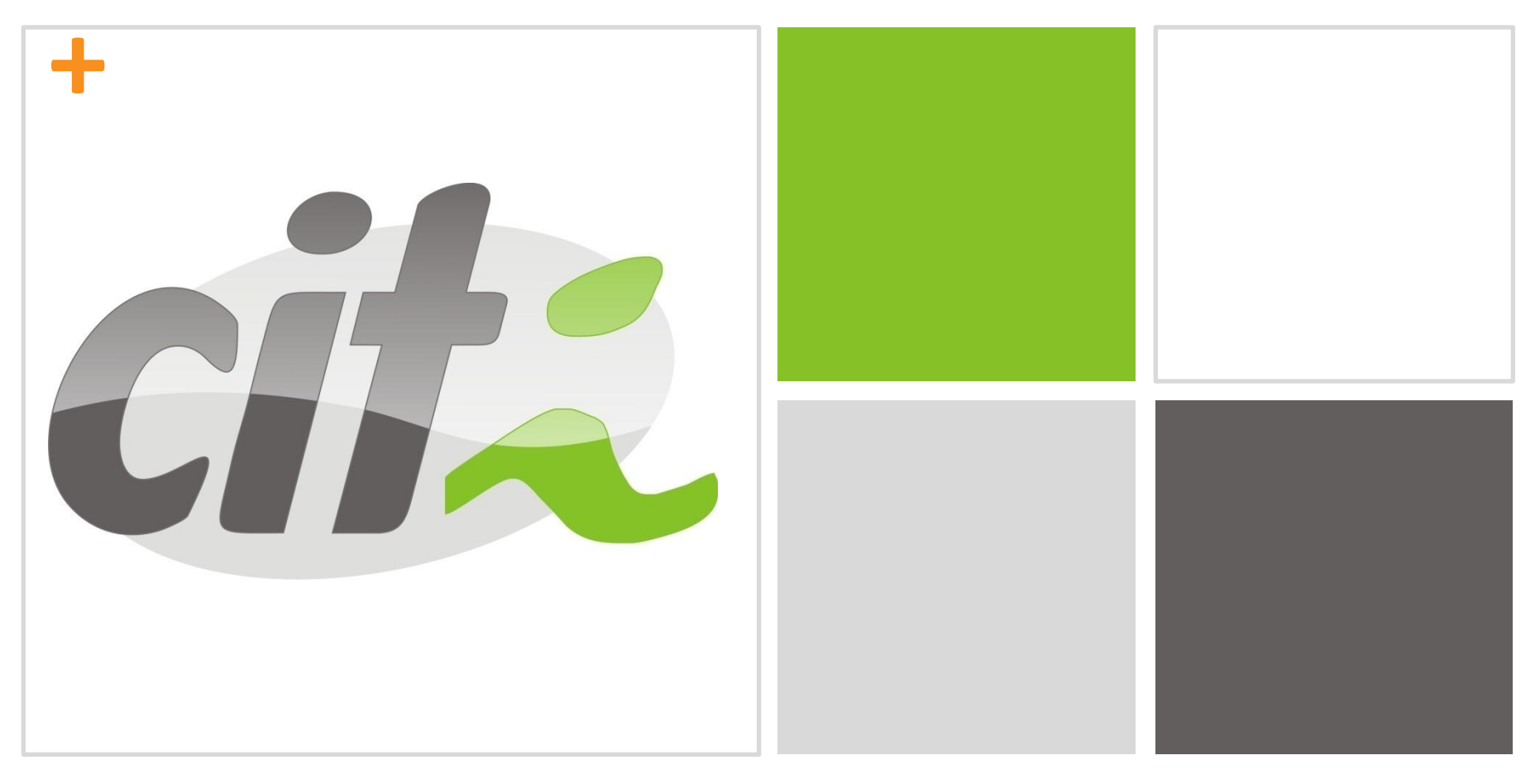

### Java Básico

Aula 1 por Thalles Cezar

#### + Histórico

- Green Project (1991)
  - Desenvolver plataforma para eletrodomésticos inteligentes
  - Tentaram usar C++
  - Mas resolveram desenvolver uma linguagem própria
- Oak language (1992)
  - Já rodava no PDA Star7
  - Também rodavam ela em um decodificador de TV a cabo

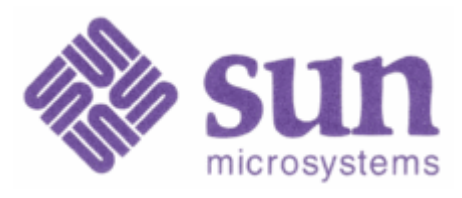

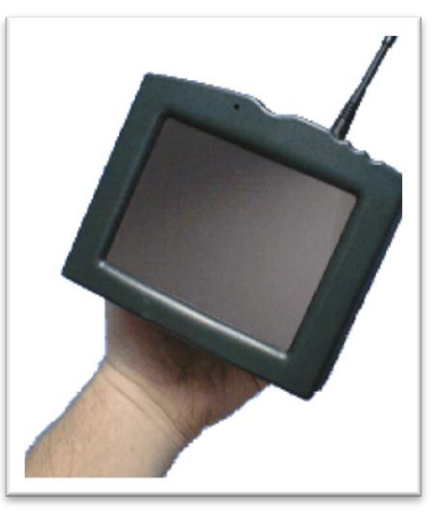

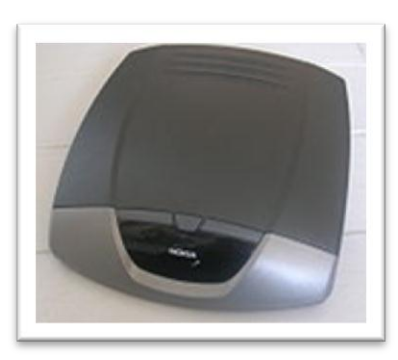

#### + Histórico

- Java na Web (1994)
  - Advento dos browsers
  - Internet se tornava mais iterativa do que a TV a cabo
- Java no Netscape (1995)

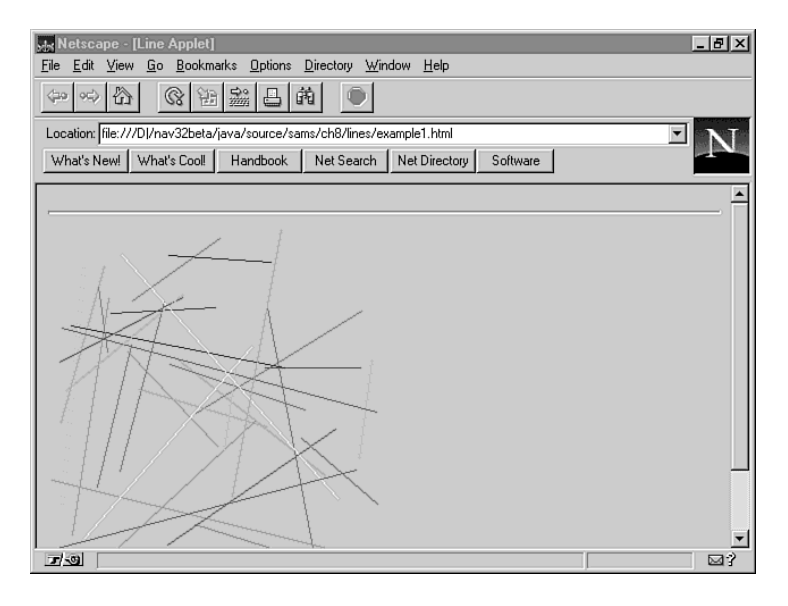

### Histórico

+

- JDK é lançado (1996)
- JavaOne (1997)
  - A maior conferência de desenvolvedores do mundo (8.000 visitantes)
- 75% dos desenvolvedores usam Java como sua primeira linguagem (2003)
- Open Source (2006)

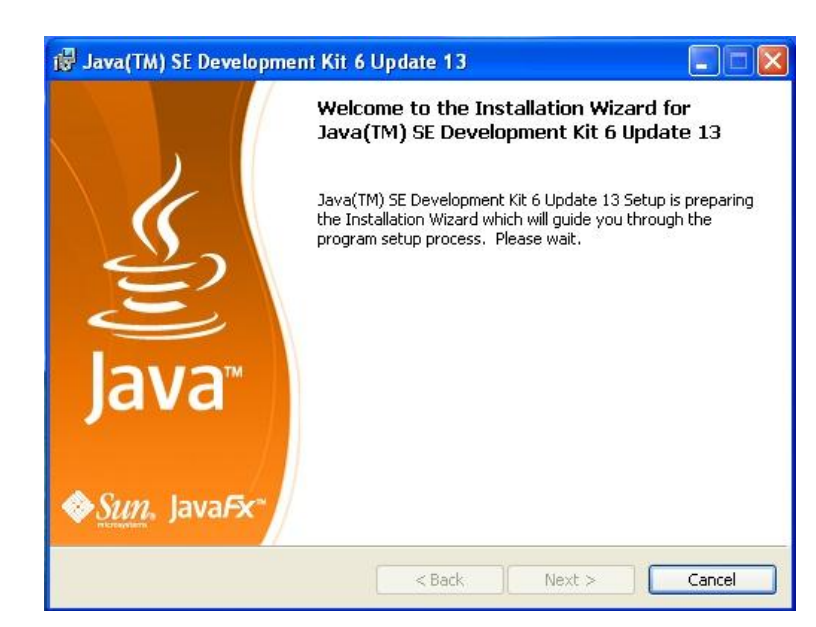

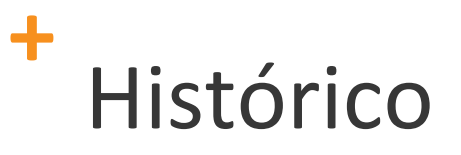

### Várias edições

(abaixo: Java Micro Edition, Android e Java Enterprise Edition)

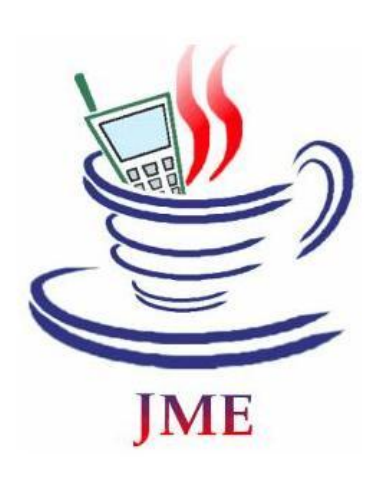

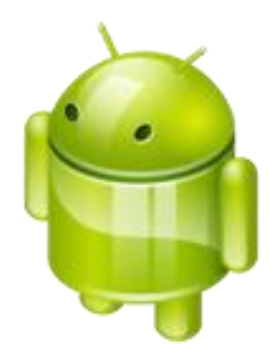

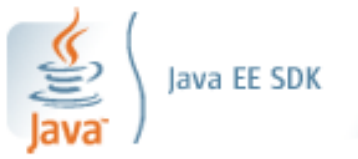

# + O que exatamente é Java?

Duas coisas:

A linguagem de programação Java

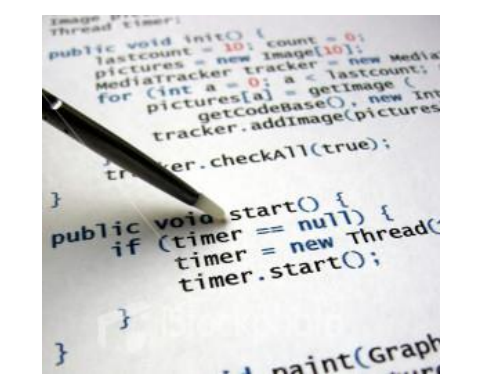

- A plataforma Java
  - Java Virtual Machine (Máquina Virtual Java)
  - Java Application Programming Interface (API Java)

# + O que exatamente é Java?

 Através de uma máquina virtual, o mesmo código em Java pode ser rodado em diferentes arquiteturas de software e hardware!

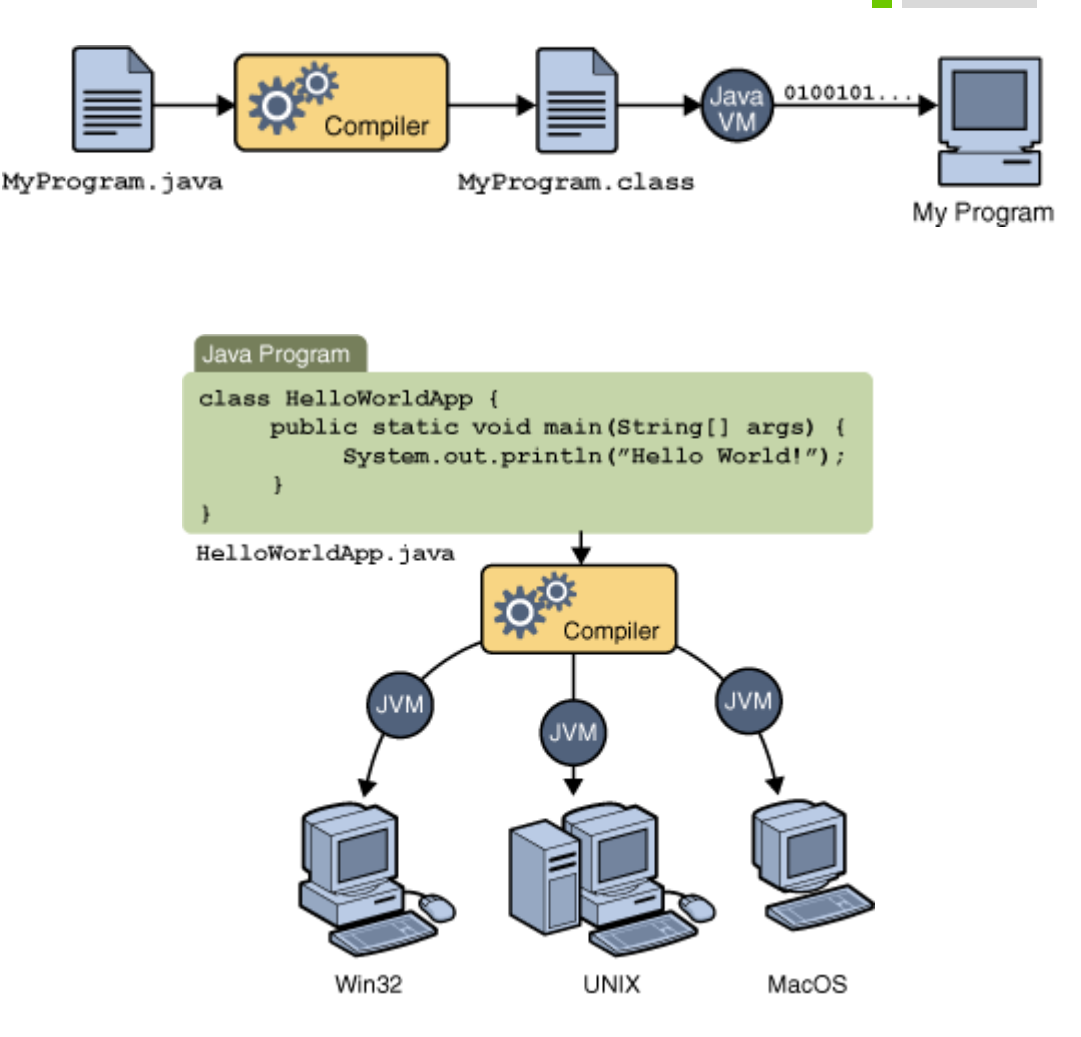

# O que exatamente é Java?

- Essa portabilidade só é possível porque os compiladores Java geram códigos intermediários (bytecodes) que por sua vez são rodados nas máquinas virtuais Java
- Os bytecodes são armazenados em arquivos .class

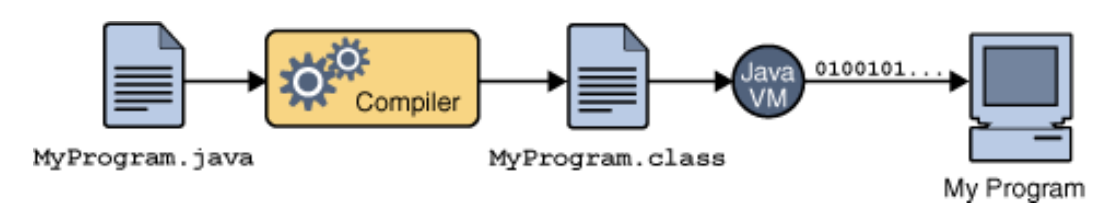

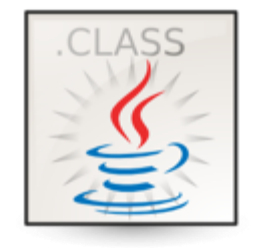

## + O que exatamente é Java?

- A API Java é uma grande coleção de componentes de softwares que podemos usar para nos ajudar a construir nossos programas!
- Na API Java temos componentes que nos ajudam a programar jogos, interfaces, banco de dados, etc...

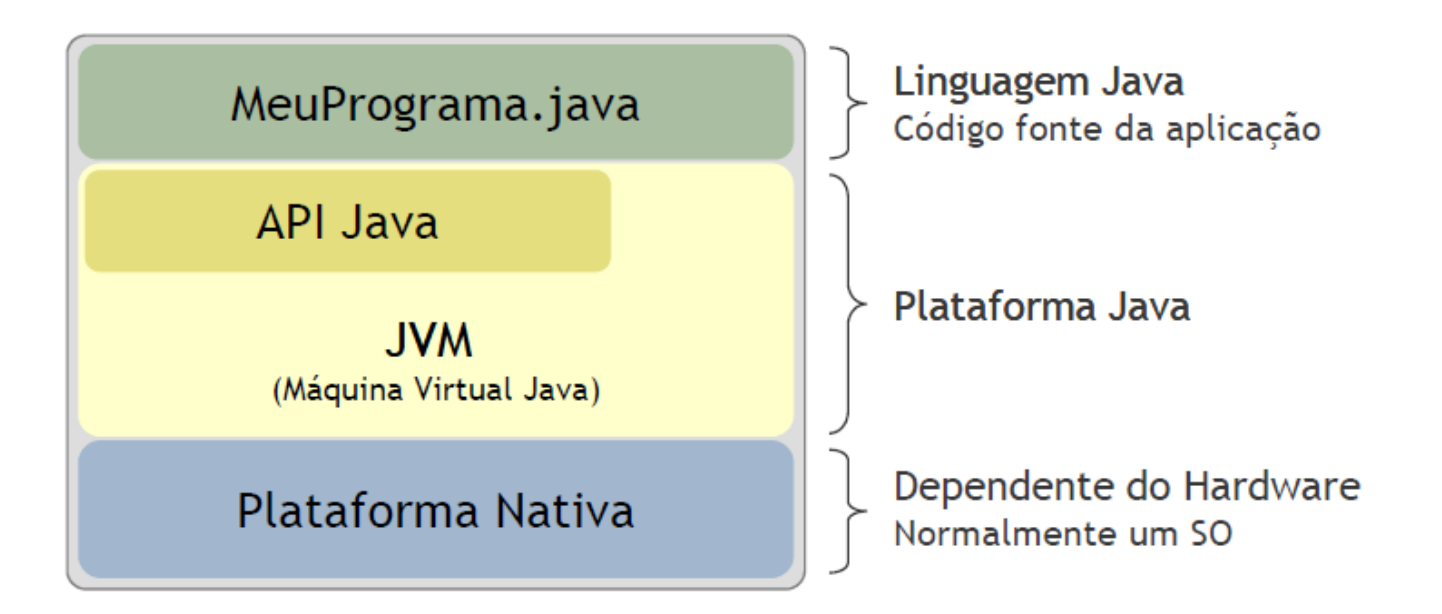

### Vamos abrir o Eclipse

| e                                                                           | clipse                                                                                                    | ~         |
|-----------------------------------------------------------------------------|----------------------------------------------------------------------------------------------------|-----------|
|                                                                             | Calent a washer and                                                                                                |           |
| (c) Copyright Eclipse c<br>related trademarks an<br>Inc. in the U.S., other | Eclipse stores your projects in a folder called a workspace.<br>Choose a workspace folder to use for this session. |           |
|                                                                             | Workspace: C:\Users\Demo4\Desktop\workspaceCurso                                                                   | Browse    |
|                                                                             | 🕅 Use this as the default and do not ask again                                                                     | OK Cancel |

Agora apertamos com o botão direito no Package
 Explorer para criarmos um novo projeto Java...

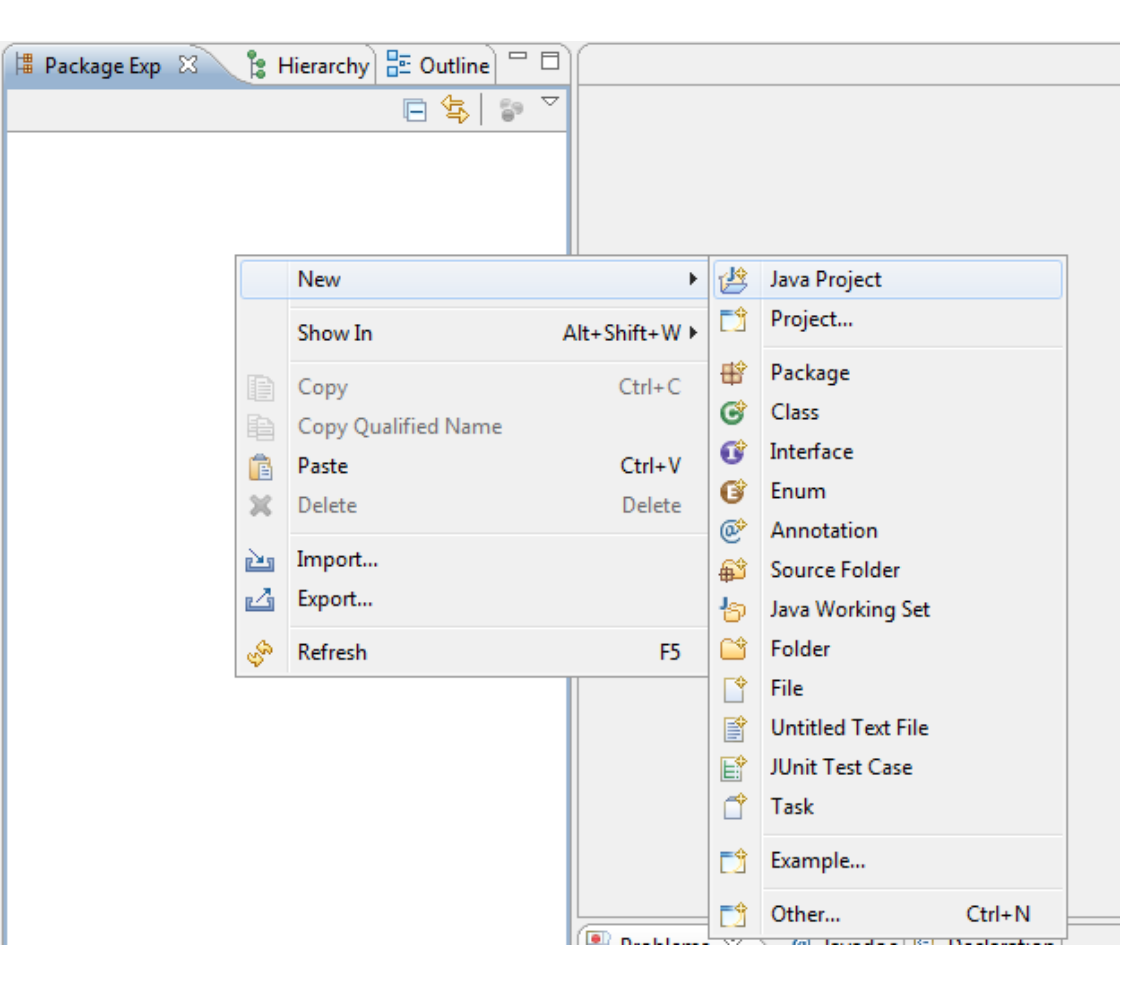

Dê um nome para seu projeto e clique em Finish!

+

| 🔉 New Java Project                          |                           |                |  |  |  |
|---------------------------------------------|---------------------------|----------------|--|--|--|
| Create a Java Project                       |                           |                |  |  |  |
| Create a Java project in the workspace or i | n an external location.   |                |  |  |  |
| Project name: MeuPrimeiroProjeto            |                           |                |  |  |  |
| Contents                                    |                           |                |  |  |  |
| Oreate new project in workspace             |                           |                |  |  |  |
| Create project from existing source         |                           |                |  |  |  |
| Directory: C:\Users\Demo4\Desktop\\         | workspaceCurso\MeuPrimeir | Browse         |  |  |  |
| JRE                                         |                           |                |  |  |  |
| Our Use an execution environment JRE:       | JavaSE-1.6                | •              |  |  |  |
| O Use a project specific JRE:               | јгеб                      |                |  |  |  |
| © Use default JRE (currently 'jre6')        | <u>c</u>                  | onfigure JREs  |  |  |  |
| Project layout                              |                           |                |  |  |  |
| O Use project folder as root for sources    | s and class files         |                |  |  |  |
| Oreate separate folders for sources a       | nd class files Cont       | figure default |  |  |  |
| Working sets                                |                           |                |  |  |  |
| Add project to working sets                 |                           |                |  |  |  |
| Working sets:                               |                           | Select         |  |  |  |
|                                             |                           |                |  |  |  |
|                                             |                           |                |  |  |  |
| Sack                                        | Next > Finish             | Cancel         |  |  |  |

 Aperte com o botão direito em src, abra
 New e escolha a opção Class

| 📲 Package    | Exp      | 🛛 🍃 Hierarchy 🗄 Outline                                                                                     |              |                                                                                                  |                       |                                                         |
|--------------|----------|----------------------------------------------------------------------------------------------------|--------------|--------------------------------------------------------------------------------------------------|-----------------------|---------------------------------------------------------|
|              |          | E 🔄                                                                                                    | <b>§</b> 9 ▽ |                                                                                                  |                       |                                                         |
| a 📂 Meu      | Prim     | eiroProjeto                                                                                                 |              |                                                                                                  |                       |                                                         |
| : 🛃<br>  🔺 🔺 |          | New                                                                                                    |              | Þ                                                                                                | ß                     | Java Project                                            |
|              |          | Open in New Window<br>Open Type Hierarchy                                                                   |              | F4                                                                                               |                       | Project<br>Package                                      |
|              |          | Show In                                                                                                    |              | Alt+Shift+W ▶                                                                                    | æ                     | Class                                                   |
|              |          | Copy<br>Copy Qualified Name<br>Paste                                                                        |              | Ctrl+C<br>Ctrl+V                                                                                 | 6<br>6<br>0<br>0<br>0 | Interface<br>Enum<br>Annotation                         |
|              | ×        | Delete                                                                                                    |              | Delete                                                                                           | ⊕⊐<br>⊸               | Source Folder                                           |
|              | <u>.</u> | Remove from Context<br>Build Path<br>Source<br>Refactor                                                     | Ctrl+A       | lt+Shift+Down<br>►<br>Alt+Shift+S ►<br>Alt+Shift+T ►                                             |                       | Folder<br>File<br>Untitled Text File<br>JUnit Test Case |
|              | 2<br>2   | Import<br>Export                                                                                            |              |                                                                                                  | Ċ<br>CĴ               | Task<br>Example                                         |
|              | Ŷ        | Refresh<br>Assign Working Sets                                                                              |              | F5                                                                                               |                       | Other Ctrl+N                                            |
| ۲            |          | Run As<br>Debug As<br>Profile As<br>Validate<br>Team<br>Compare With<br>Restore from Local History<br>Pydev |              | 6<br>6<br>7<br>7<br>8<br>7<br>8<br>8<br>8<br>8<br>8<br>8<br>8<br>8<br>8<br>8<br>8<br>8<br>8<br>8 |                       | @ Javadoc 😥 Declaration                                 |
| ₽            |          | Properties                                                                                                  |              | Alt+Enter                                                                                        |                       |                                                         |

 Dê um nome para sua primeira classe seguindo ao padrão de nomenclatura de classes de Java

- O padrão é o seguinte:
  - Todas palavras juntas
  - A cada nova palavra colocar primeira letra como maiúscula
  - Ex: MinhaPrimeiraClasse

| 💽 New Java Class   | And in case of the local division of the local division of the loc | _ <b>D</b> X  |
|--------------------|----------------------------------------------------------------------------------------------------|---------------|
| Java Class         | efault package is discouraged.                                                                                                    | C             |
| Source folder:     | MeuPrimeiroProjeto/src                                                                                                    | Browse        |
| Package:           | (default)                                                                                                    | Browse        |
| Enclosing type:    |                                                                                                    | Browse        |
| Name:              | MinhaPrimeiraClasse                                                                                                    |               |
| Modifiers:         | Image: Optimized on the system         Image: Optimized on the system         Image:                                                                                                    |               |
| Superclass:        | java.lang.Object                                                                                                    | Browse        |
| Interfaces:        |                                                                                                    | Add<br>Remove |
| Which method stub  | os would you like to create?                                                                                                    |               |
|                    | public static void main(String[] args)                                                                                                    |               |
|                    | Constructors from superclass                                                                                                    |               |
| Do you want to add | Innerited abstract methods I comments? (Configure templates and default value here)                                                                                                    |               |
| 20 you want to add | Generate comments                                                                                                    |               |
| ?                  | Finish                                                                                                    | Cancel        |

Agora é programar e apertar no Run quando terminar!

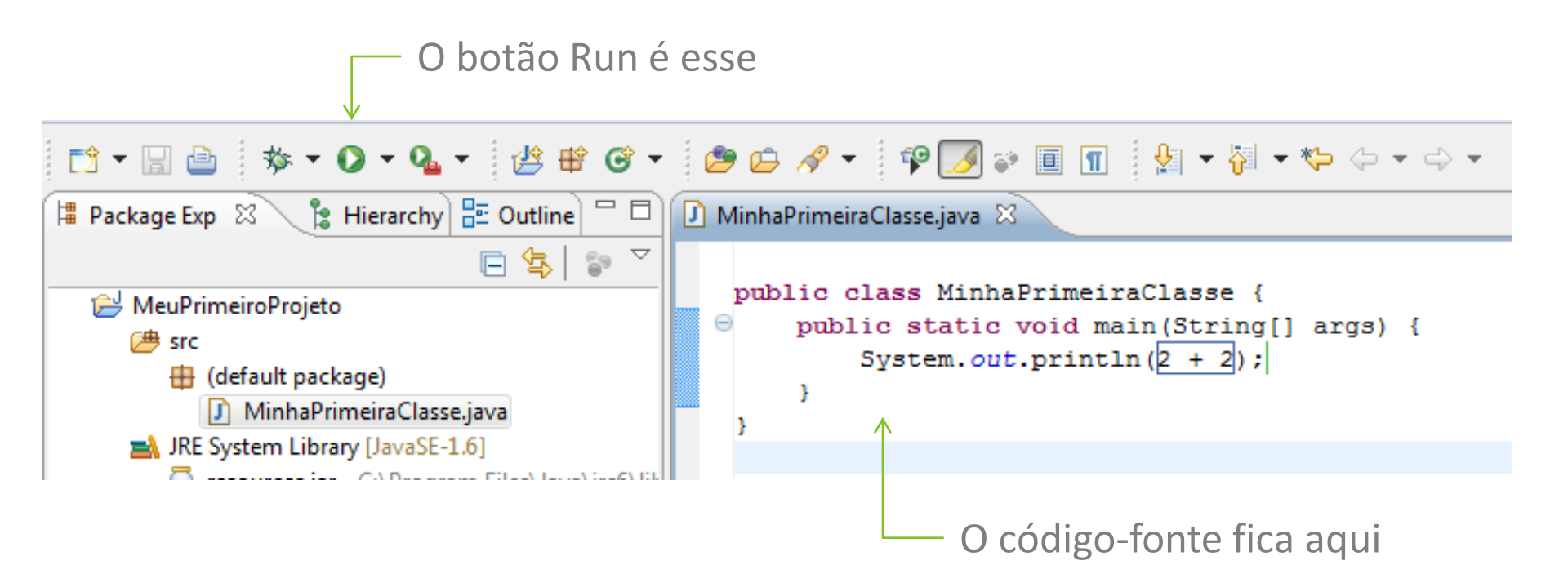

```
 *MinhaPrimeiraClasse.java 
 public class MinhaPrimeiraClasse {
    public static void main(String[] args) {
        System.out.println(2 + 2);
    }
}
```

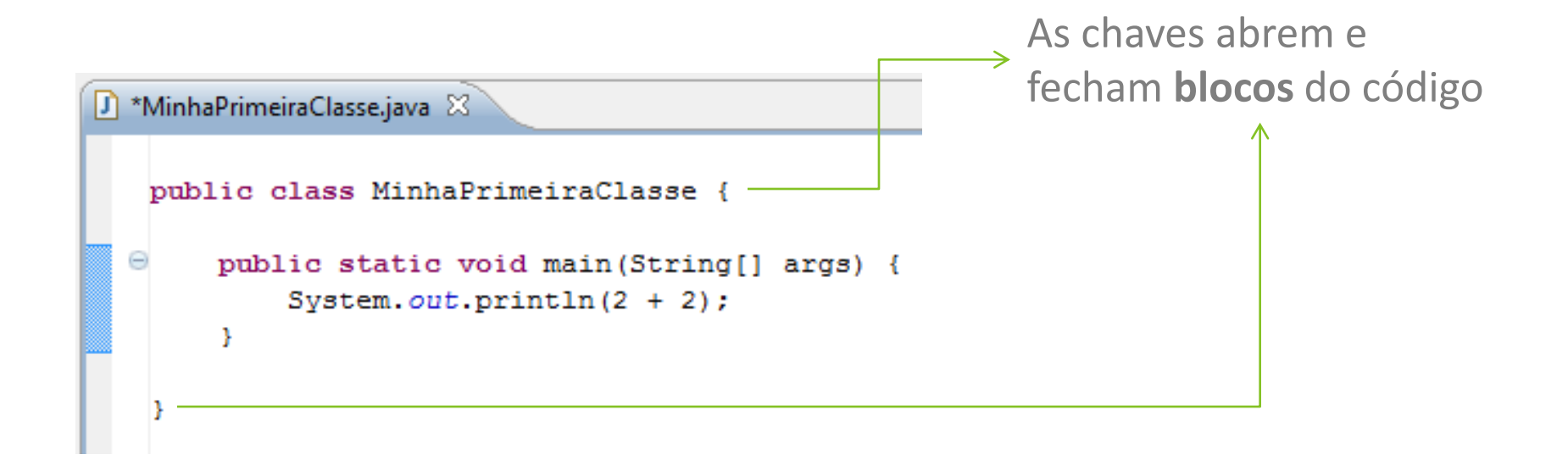

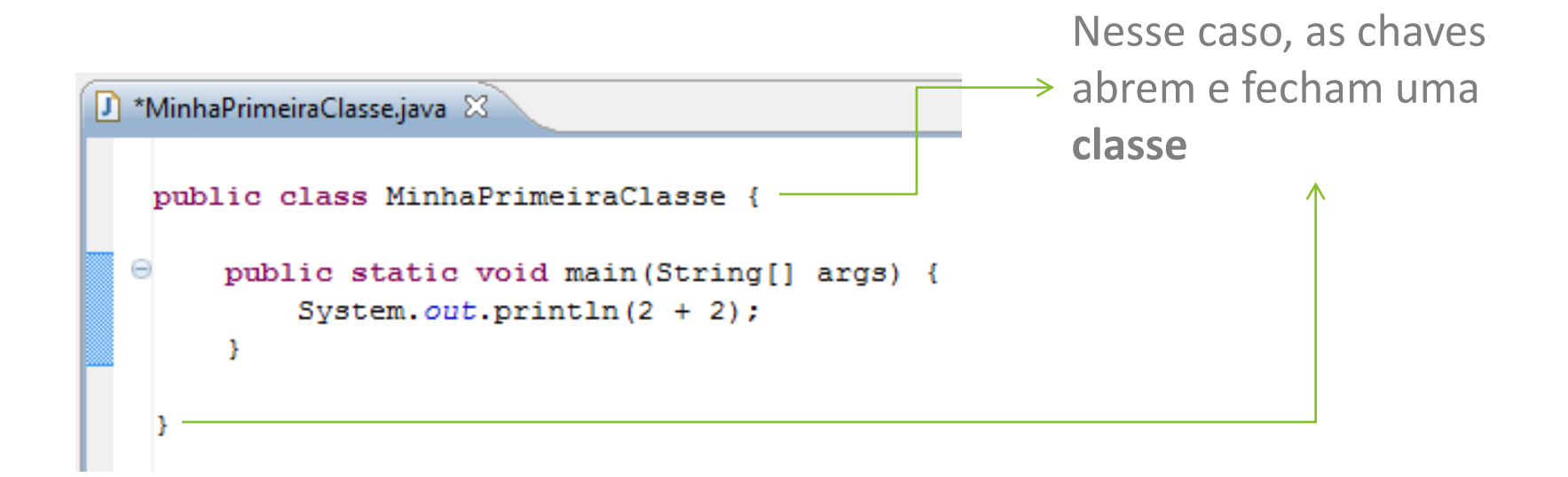

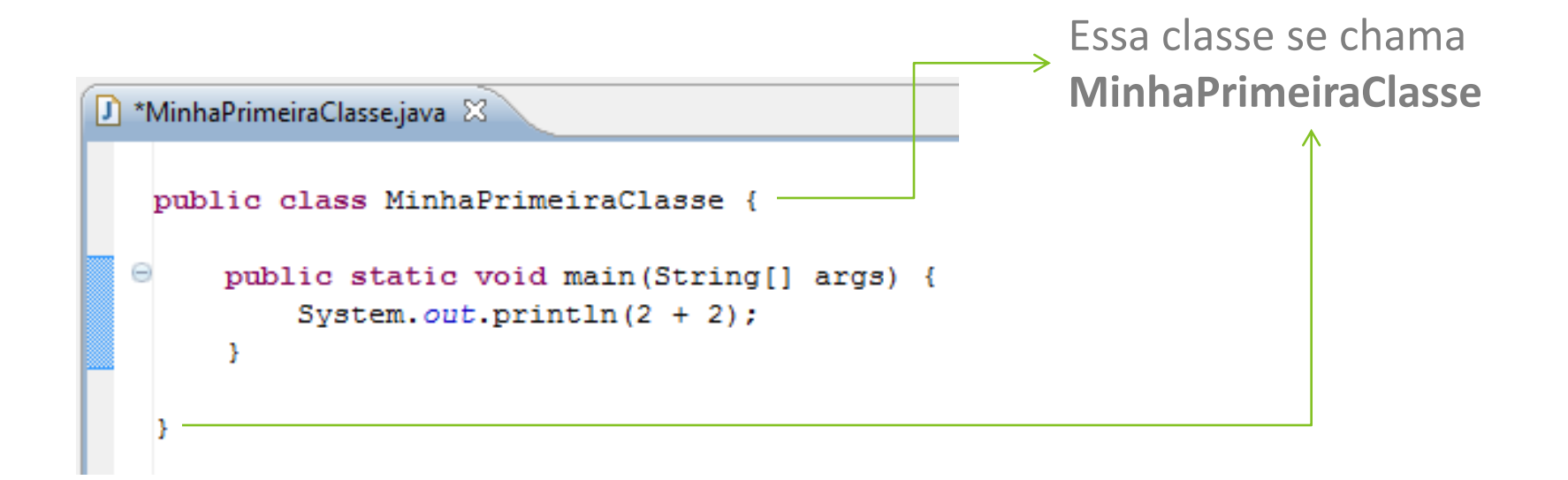

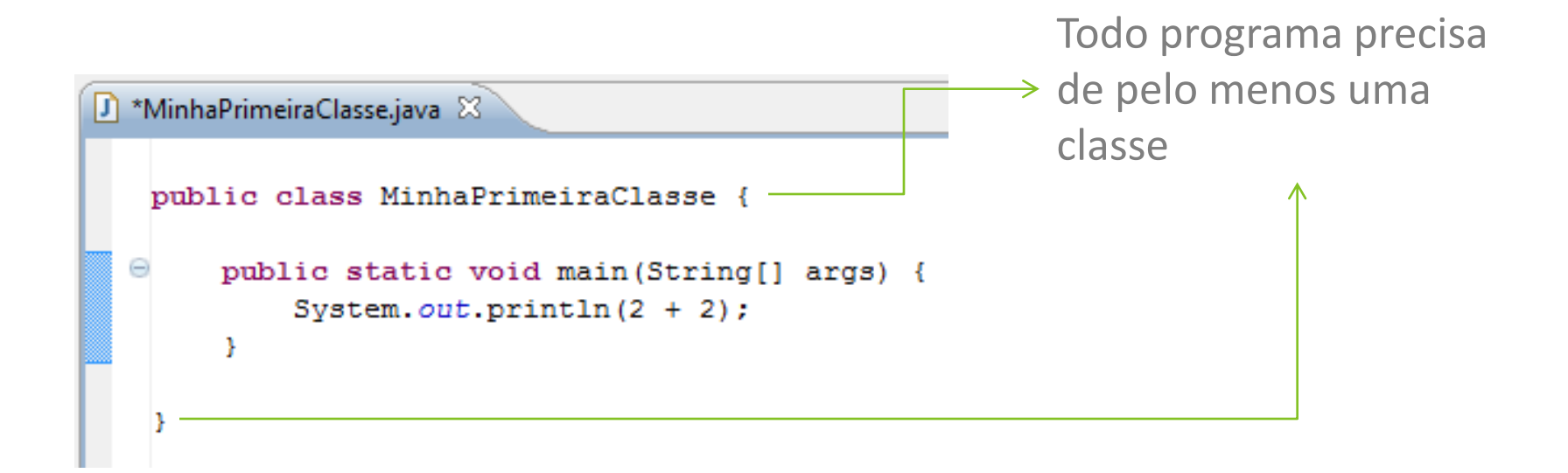

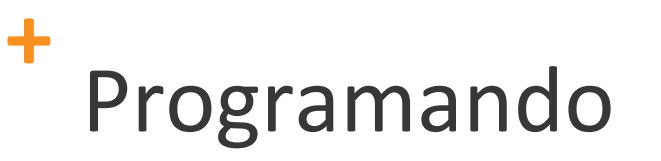

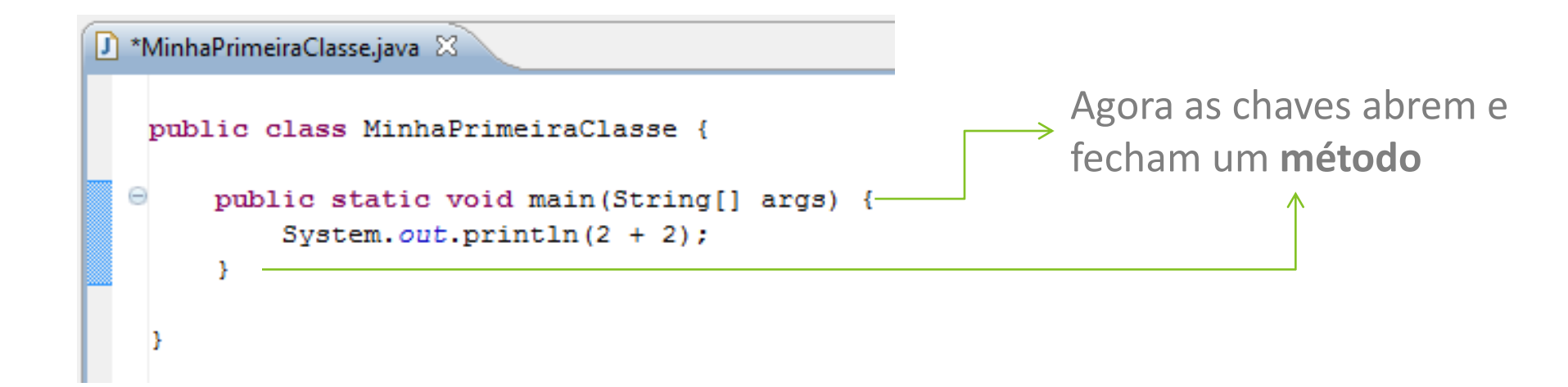

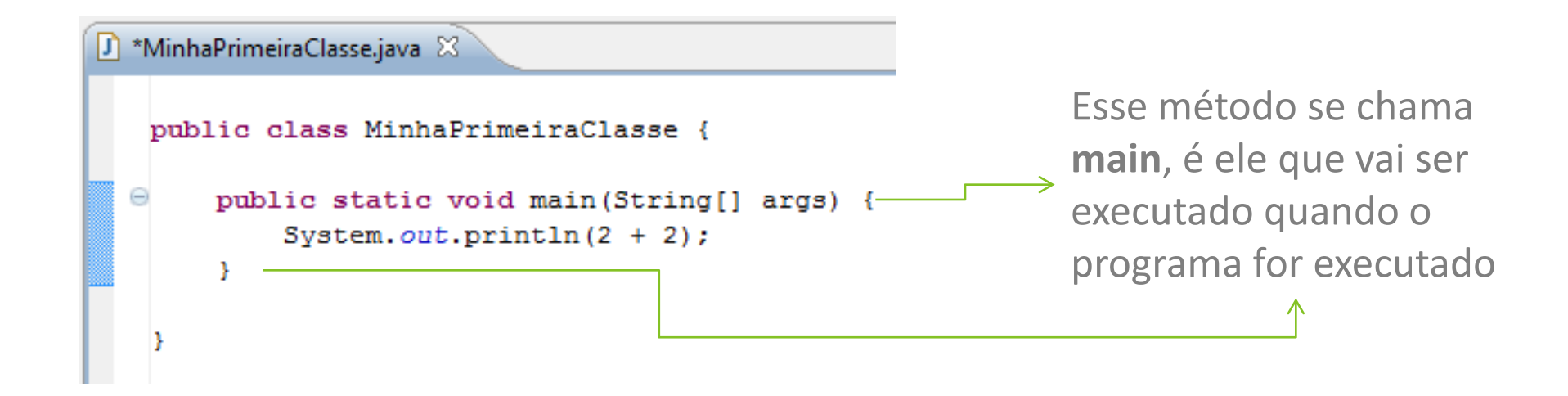

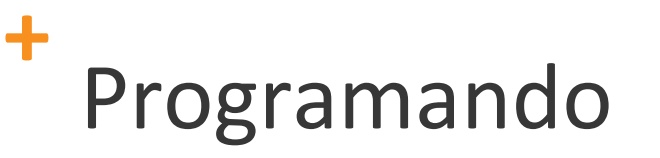

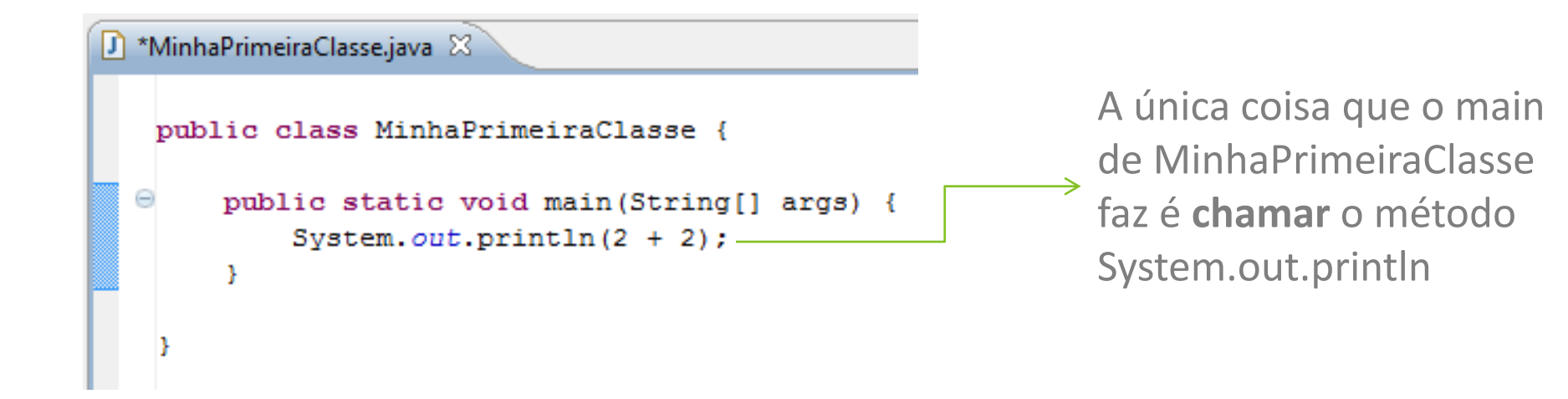

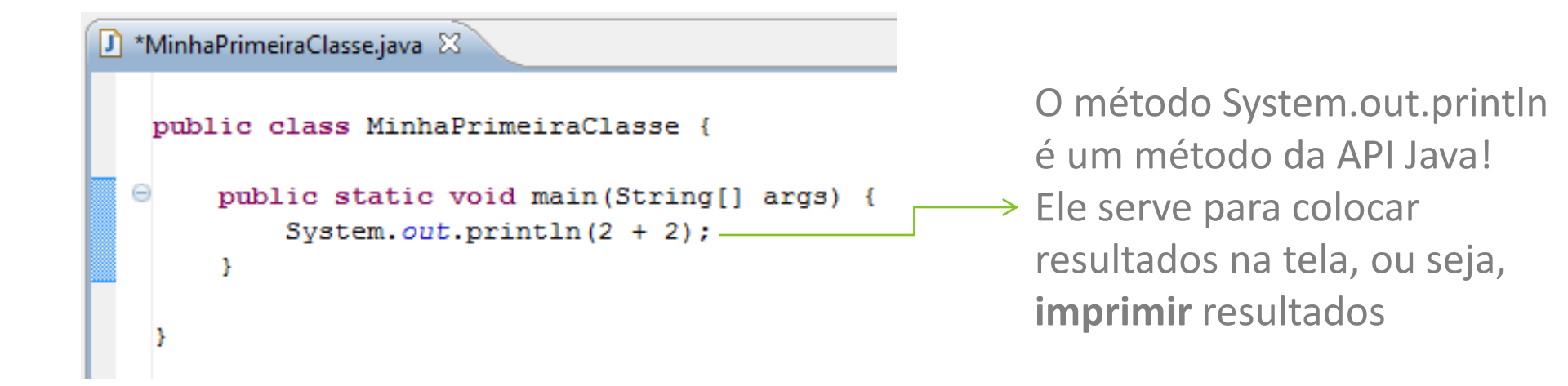

Vamos ver um exemplo de código e tentar entender o que ele faz...

```
MinhaPrimeiraClasse.java 
public class MinhaPrimeiraClasse {
    public static void main(String[] args) {
        System.out.println(2 + 2);
    }
}
```

Ao chamar esse método, dizemos ao computador que ele deve imprimir a **expressão** que colocarmos entre parênteses

Vamos ver um exemplo de código e tentar entender o que ele faz...

```
 *MinhaPrimeiraClasse.java 
 public class MinhaPrimeiraClasse {
    public static void main(String[] args) {
        System.out.println(2 + 2);
    }
}
```

A expressão que colocamos entre parênteses é 2 + 2. O computador **avaliará** essa expressão e a imprimirá.

 $\rightarrow$ 

Vamos salvar as alterações (se necessário)...

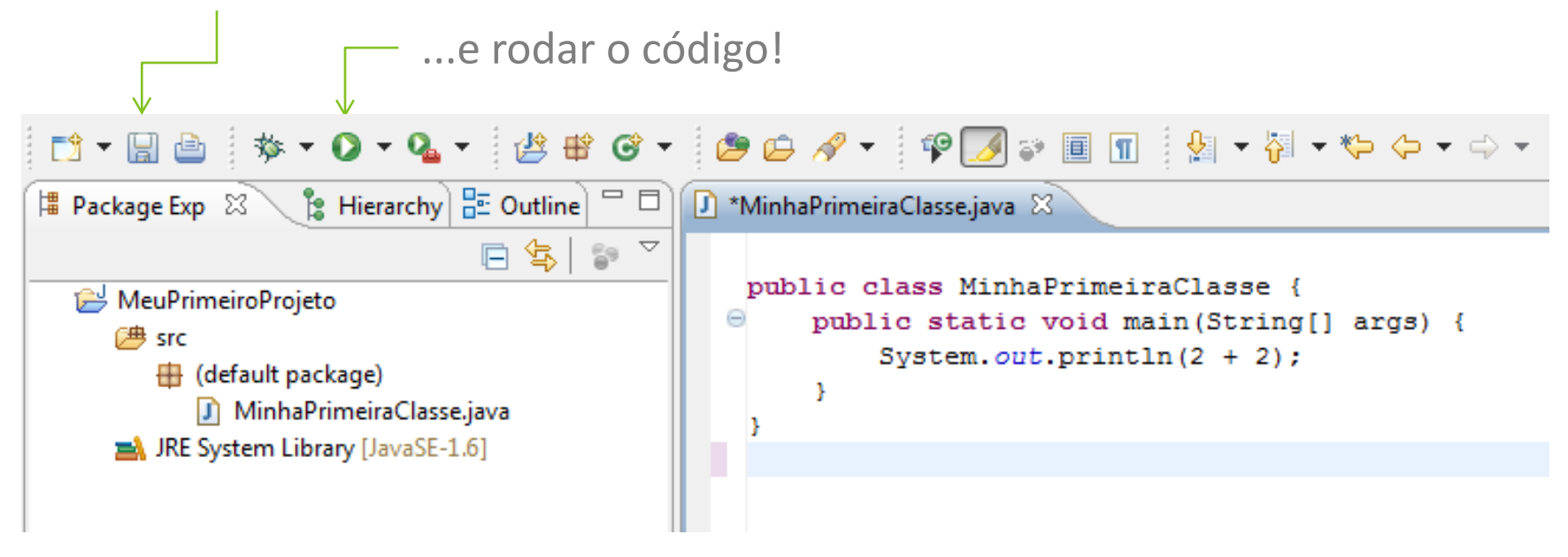

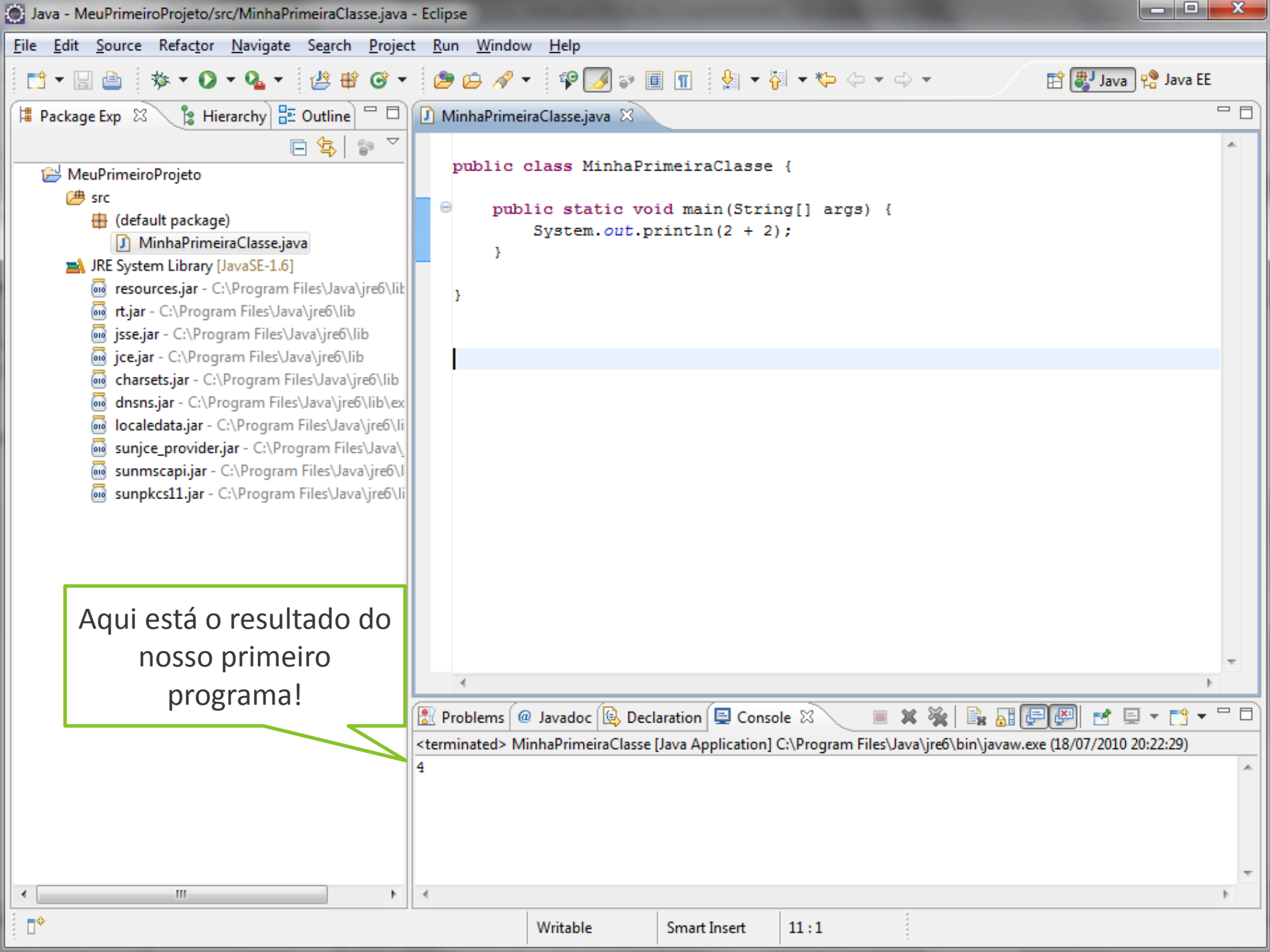

Viram o resultado? Ele aparece no Console. É no console que vemos o resultado em forma de texto dos programas. Aqui nós vemos o número 4 como um texto no Console, mas poderíamos vê-lo em uma janela também.

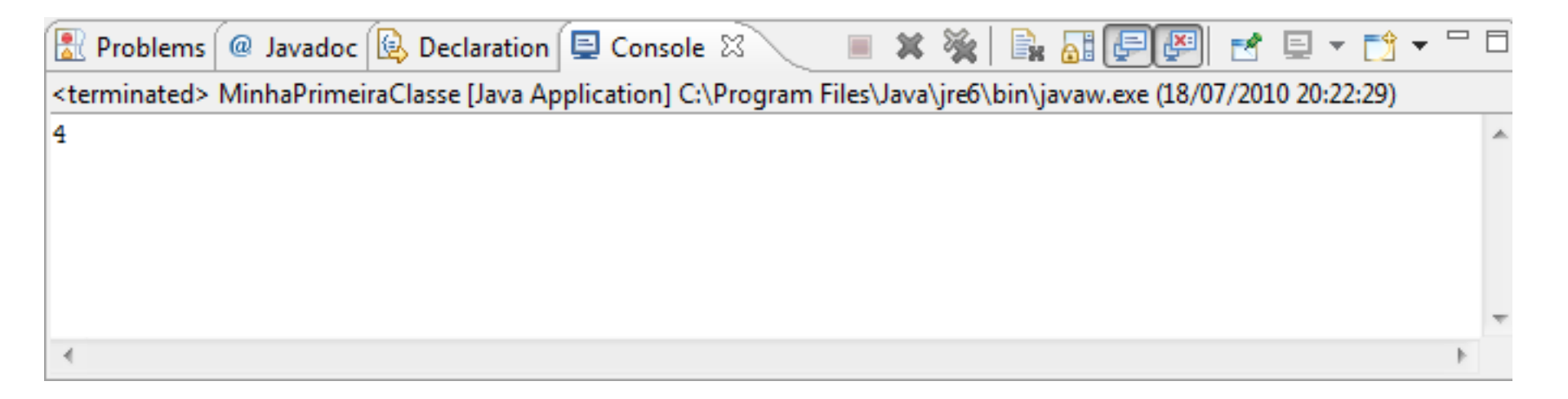

### Referências

- http://en.wikipedia.org/wiki/Java\_(software\_platform)#History
- http://www.java.com/en/javahistory/timeline.jsp
- http://developer.android.com/guide/basics/what-is-android.html
- https://www.cs.auckland.ac.nz/references/java/java1.5/tutorial/getStarted/intro/definition.html
- https://www.cs.auckland.ac.nz/references/java/java1.5/tutorial/getStarted/intro/cando.html
- http://www.eclipse.org/